## Appairer et personnaliser le robot Dash

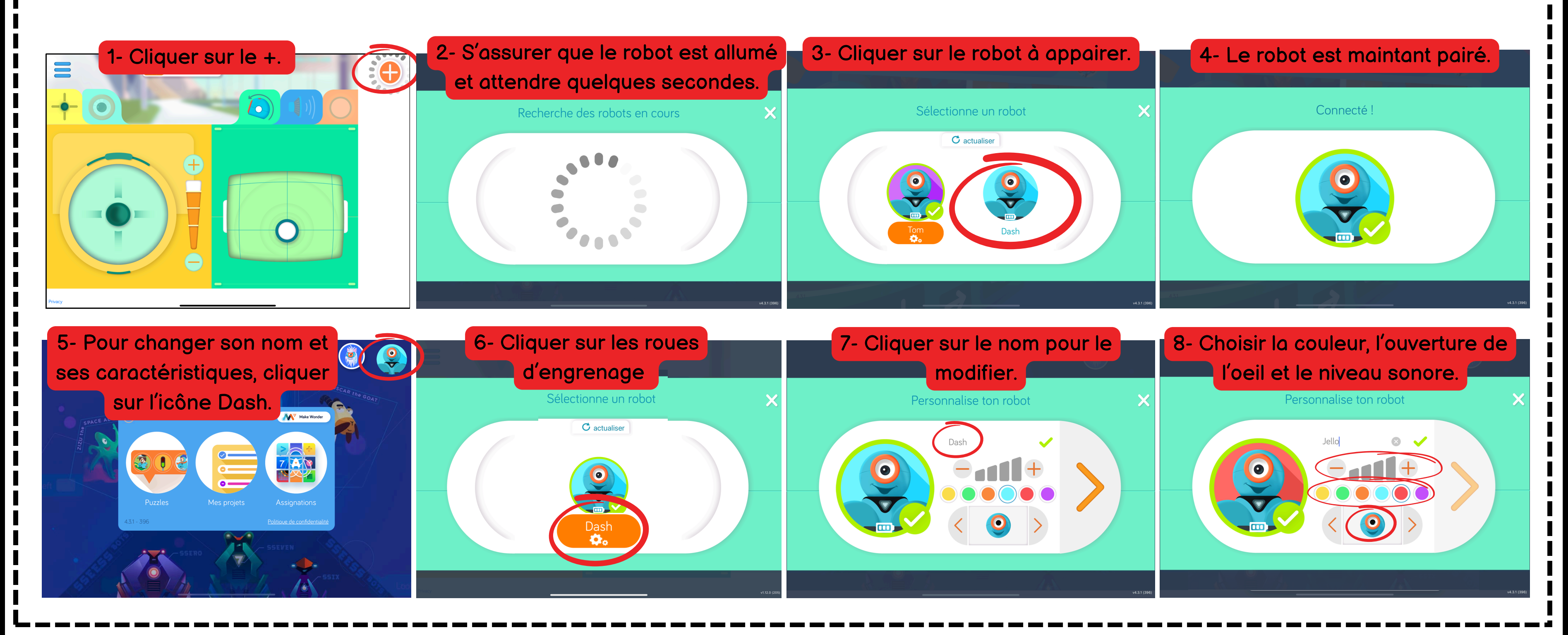